## NNTC Instructions for Requesting FIRN and/or CHAMPS Data via NNTC Query Tool (Interim Process)

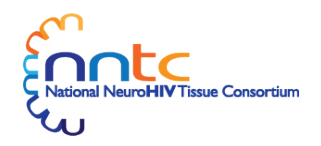

- 1. On "Start Request" page, select "New Level 2+ Request" >> "Data Request"
- 2. On "Donor Search" page, do not make any selections (do not select either NNTC or CHARTER cohort). Click "Save and Continue".
- 3. On "Dataset Search" page, do not make any selections. Click "Save and Continue".
- 4. On "Final Review" page, complete the following entries:
  - a. Contact Details: complete all variables
  - b. Shipping Details: do not make any selections
  - c. Project Details: complete all variables
  - d. General Application Details: do not populate Post-mortem interval or question regarding fluids deriving from same donor as tissue specimens. In "Comments" box, indicate "Request for [FIRN and/or CHAMPS] data" along with any details regarding donors or variables of interest.
  - e. Uploads: upload the following files: NNTC Request Processing Checklist, Biosketch or C/V, Supervising PI's Biosketch or C/V (required if supervising PI included), Project Outline Upload, Supporting Documentation (optional), Data Request User Agreement Upload
- 5. Click "Submit Request"